# Istruzioni di funzionamento Smart System per acquacoltura SSP200B

Pacchetto di sensori intelligenti per il monitoraggio della qualità dell'acqua nelle acquacolture

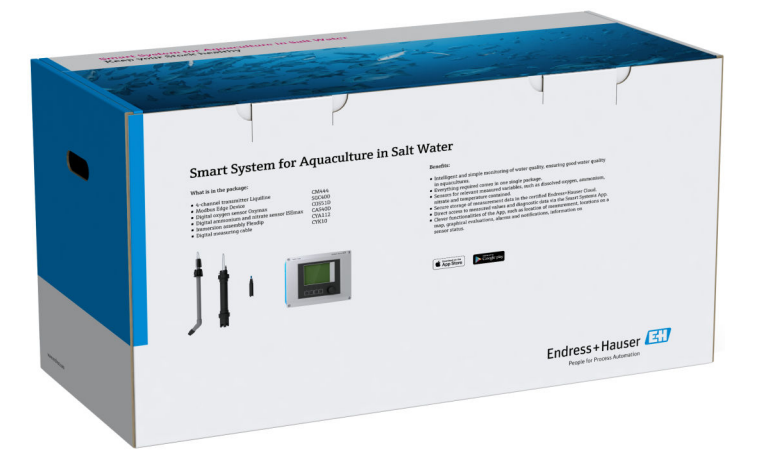

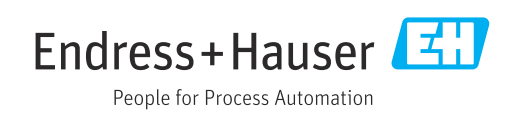

# Cronologia delle revisioni

| Versione del prodotto | Istruzioni di funzionamento | Modifiche         | Commenti             |
|-----------------------|-----------------------------|-------------------|----------------------|
| 1.00.XX               | B02045S/04/DE/01.20         | Versione iniziale | Sostituisce BA01930S |

# Indice

| 1                        | Informazioni su questo documento                                                                                              | 4                     |
|--------------------------|----------------------------------------------------------------------------------------------------|-----------------------|
| 1.1<br>1.2               | Scopo della documentazioneSimboli usati1.2.1Simboli di sicurezza1.2.2Simboli per                                              | 4<br>4<br>4           |
|                          | <ul><li>alcuni tipi di informazioni</li><li>1.2.3 Simboli elettrici</li><li>1.2.4 Simboli che indicano lo stato del</li></ul> | 4<br>5                |
| 1.3<br>1.4<br>1.5<br>1.6 | dispositivo (NAMUR NE107) Testi in evidenza                                                                                   | 5<br>5<br>6<br>7      |
| 2                        | Istruzioni di sicurezza generali                                                                                              | 8                     |
| 2.1<br>2.2<br>2.3<br>2.4 | Requisiti per il personaleDestinazione d'usoSicurezza sul lavoroSicurezza operativa2.4.1Modifiche al sistema2.4.2Riparazioni  | 8<br>8<br>9<br>9<br>9 |
| 2.5<br>2.6               | Sicurezza del prodotto                                                                                                    | 9<br>9                |
| 3                        | Descrizione del prodotto 1                                                                                                    | L <b>O</b>            |
| 3.1<br>3.2<br>3.3        | Funzione                                                                                                    | 10<br>10<br>10        |
| 4                        | Controlli alla consegna e                                                                                                    |                       |
|                          | identificazione del prodotto 1                                                                                                | 1                     |
| 4.1<br>4.2<br>4.3        | Controllo alla consegna<br>Identificazione del prodotto<br>Stoccaggio e trasporto                                             | 11<br>11<br>12        |
| 5                        | Installazione                                                                                                    | ٤3                    |
| 5.1                      | Condizioni di installazione                                                                                                   | 13                    |
| 5.2                      | 5.1.1Grado di protezione IPLiquiline CM444 e Modbus Edge Device5.2.1Montaggio di Liquiline CM444 e                            | 13<br>13              |
|                          | Modbus Edge Device5.2.2Smontaggio di Liquiline CM444 e                                                                        | 13                    |
| 5.3                      | Modbus Edge Device                                                                                                    | 14                    |
| 5.4                      | CYA112 Verifica finale dell'installazione                                                                                     | 15<br>16              |
| 6                        | Collegamento elettrico 1                                                                                                    | ۲                     |
| 6.1                      | Sicurezza                                                                                                    | 17                    |
| 6.2<br>6.3               | Apertura e chiusura della custodia Ingressi cavo e morsetti                                                                   | 17<br>18              |

| In | di | ce |
|----|----|----|
|    |    |    |

| Servizi Endress+Hauser                                                                                                    | 33<br>33<br>33<br>33<br><b>34</b><br>34<br>34<br>34                                                                                                    |
|----------------------------------------------------------------------------------------------------|----------------------------------------------------------------------------------------------------|
| Servizi Endress+Hauser<br>Smart System SSP<br>10.2.1 Aggiornamenti<br>Liquiline CM444<br>Riparazioni                                                                        | <ul> <li>33</li> <li>33</li> <li>33</li> <li>33</li> <li>34</li> </ul>                                                                                                    |
| Servizi Endress+Hauser                                                                                                    | 33<br>33<br>33<br>33                                                                                                    |
| Servizi Endress+Hauser                                                                                                    | 33<br>33<br>22                                                                                                    |
| Manutenzione3Servizi Endress+Hauser3Smart System SSP310.2.1Agricerementi                                                                                                    |                                                                                                    |
| Liquiline CM444                                                                                                    | 32                                                                                                    |
| Smart System SSP                                                                                                    | 32                                                                                                    |
| Targhetta                                                                                                    | 31                                                                                                    |
|                                                                                                    | 50                                                                                                    |
| 7.1.3 Configurazione di Liquiline CM444<br>Messa in servizio del Modbus Edge Device<br>Aggiunta di dispositivi all'applicazione web<br>Installazione di un'applicazione per | 27<br>29<br>30                                                                                                    |
| 7.1.2 Impostazione della lingua dell'interfaccia                                                                                                    | 27                                                                                                    |
| Messa in servizio di Liquiline CM444<br>7.1.1 Controllo funzione                                                                                                    | 27<br>27                                                                                                    |
| Messa in servizio                                                                                                    | 27                                                                                                    |
| Device Edge Verifica finale delle connessioni                                                                                                    | 25<br>26                                                                                                    |
| alimentazione del Modbus Edge<br>Device, 24 V c.c                                                                                                    | 25                                                                                                    |
| alimentazione al Modbus Edge<br>Device, 100 240 V c.a                                                                                                    | 24                                                                                                    |
| Device6.5.2Montaggio dell'antenna LTE6.5.3Collegare la tensione di                                                                                                    | 22<br>22                                                                                                    |
| Device                                                                                                    | 22                                                                                                    |
| <ul> <li>alimentazione di Liquiline CM444</li> <li>6.4.3 Collegamento dei sensori</li> <li>Collegamento elettrico del Modbus Edge</li> </ul>                                | 19<br>20                                                                                                    |
| Collegamento elettrico di Liquiline CM444<br>6.4.1 Guida di posizionamento del cavo<br>6.4.2 Collegamento della tensione di                                                 | 18<br>19                                                                                                    |
|                                                                                                    | <ul> <li>Collegamento elettrico di Liquiline CM444</li> <li>6.4.1 Guida di posizionamento del cavo</li> <li>6.4.2 Collegamento della tensione di<br/>alimentazione di Liquiline CM444</li> <li>6.4.3 Collegamento dei sensori</li> <li>Collegamento elettrico del Modbus Edge<br/>Device</li> <li>6.5.1 Preparazione del Modbus Edge<br/>Device</li> <li>6.5.2 Montaggio dell'antenna LTE</li> <li>6.5.3 Collegare la tensione di<br/>alimentazione al Modbus Edge<br/>Device, 100 240 V c.a</li> <li>6.5.4 Collegare la tensione di<br/>alimentazione del Modbus Edge<br/>Device, 24 V c.c</li> <li>Collegamento di Liquiline CM444 e Modbus</li> <li>Device Edge</li> <li>Verifica finale delle connessioni</li></ul> |

# 1 Informazioni su questo documento

# 1.1 Scopo della documentazione

Le presenti istruzioni di funzionamento forniscono tutte le informazioni richieste per l'utilizzo del sistema: descrizione, installazione e uso del prodotto, integrazione del sistema, funzionamento, diagnostica, ricerca guasti, aggiornamenti del software e smaltimento.

# 1.2 Simboli usati

### 1.2.1 Simboli di sicurezza

| Simbolo    | Significato                                                                                                    |
|------------|----------------------------------------------------------------------------------------------------|
|            | <b>PERICOLO!</b><br>Questo simbolo segnala una situazione pericolosa, che causa lesioni gravi o mortali se<br>non evitata.           |
| AVVERTENZA | <b>AVVISO!</b><br>Questo simbolo segnala una situazione pericolosa, che può causare lesioni gravi o<br>mortali se non evitata.       |
| ATTENZIONE | ATTENZIONE!<br>Questo simbolo segnala una situazione pericolosa, che può causare lesioni minori o di<br>media entità se non evitata. |
| AVVISO     | <b>NOTA!</b><br>Questo simbolo contiene informazioni su procedure e altri fatti che non provocano<br>lesioni personali.              |

## 1.2.2 Simboli per alcuni tipi di informazioni

| Simbolo   | Significato                                                         |
|-----------|---------------------------------------------------------------------|
|           | Consentito<br>Procedure, processi o interventi consentiti.          |
|           | <b>Preferito</b><br>Procedure, processi o interventi preferenziali. |
| ×         | <b>Vietato</b><br>Procedure, processi o interventi vietati.         |
| i         | Suggerimento<br>Indica informazioni addizionali.                    |
|           | Riferimento che rimanda alla documentazione.                        |
|           | Riferimento alla pagina.                                            |
|           | Riferimento alla figura.                                            |
| ►         | Avviso o singolo passaggio da rispettare.                           |
| 1., 2., 3 | Serie di passaggi.                                                  |
| L.        | Risultato di un passaggio.                                          |
| ?         | Aiuto nel caso di problemi.                                         |
|           | Ispezione visiva.                                                   |

### 1.2.3 Simboli elettrici

| Simbolo  | Significato                                                                                                    |
|----------|----------------------------------------------------------------------------------------------------|
|          | Corrente continua                                                                                                    |
| $\sim$   | Corrente alternata                                                                                                    |
| $\sim$   | Corrente continua e corrente alternata                                                                                                    |
| <u>+</u> | <b>Messa a terra</b><br>Morsetto collegato a terra che, per quanto riguarda l'operatore, è collegato a terra<br>tramite sistema di messa a terra.                                                                                                    |
|          | Messa a terra protettiva (PE)<br>Morsetto che deve essere collegato a terra prima di poter eseguire qualsiasi altro<br>collegamento.                                                                                                    |
|          | <ul> <li>I morsetti di terra sono posizionati all'interno e all'esterno del dispositivo:</li> <li>Morsetto di terra interno: collega la messa a terra protettiva all'alimentazione di rete.</li> <li>Morsetto di terra esterno: collega il dispositivo al sistema di messa a terra dell'impianto.</li> </ul> |

# 1.2.4 Simboli che indicano lo stato del dispositivo (NAMUR NE107)

| Simbolo  | Significato                                                                                                    |
|----------|----------------------------------------------------------------------------------------------------|
| •        | Simbolo secondo NAMUR NE107<br>In guasto<br>Livello di gravità alto: il segnale di uscita non è valido. Si è verificato un errore del<br>dispositivo.                                                                                                    |
| 2        | Simbolo secondo NAMUR NE107<br>Fuori specifica<br>Livello di gravità medio: sono state superate le condizioni ambientali o le condizioni di<br>processo consentite oppure gli errori di misura sono troppo grandi.                                                                                                    |
| *        | Simbolo secondo NAMUR NE107<br>Necessaria manutenzione<br>Livello di gravità basso: il segnale di uscita è ancora valido. La vita di servizio prevista è<br>quasi esaurita o la funzionalità sarà presto limitata. Ad esempio, su un misuratore di<br>pH viene visualizzato "Maintenance Required" quando l'elettrodo di pH deve essere<br>sostituito. |
| *        | Simbolo secondo NAMUR NE107<br>Funzione di controllo<br>Il segnale è temporaneamente non valido o mantenuto all'ultimo valore valido. È in<br>corso un intervento sul dispositivo.                                                                                                    |
|          | Sconosciuto: non è stato possibile stabilire una connessione con il dispositivo.                                                                                                    |
| <b>S</b> | OK: il dispositivo è OK.                                                                                                    |
|          | Non monitorato: il dispositivo non è monitorato.                                                                                                    |

# 1.3 Testi in evidenza

| Evidenziazione     | Significato                                                   | Esempio                                                                          |
|--------------------|---------------------------------------------------------------|----------------------------------------------------------------------------------|
| Grassetto          | Tasti, pulsanti, icone di programma, schede,<br>menu, comandi | Start → Programs → Endress+Hauser<br>Nel menu File, selezionare l'opzione Print. |
| Parentesi angolari | Variabili                                                     | <unità dvd=""></unità>                                                           |

#### 1.4 Acronimi utilizzati

| Acronimi                                                  | Significato                                                                                                 |
|-----------------------------------------------------------|----------------------------------------------------------------------------------------------------|
| c.a.                                                      | Corrente alternata                                                                                          |
| CAS40D                                                    | Sensore di ammonio e nitrati Endress+Hauser                                                                 |
| CM444                                                     | Trasmettitore Endress+Hauser                                                                                |
| COS51D (solo SSP200B per<br>applicazioni in acqua salata) | Sensore di ossigeno Endress+Hauser                                                                          |
| COS61D (solo SSP200B per<br>applicazioni in acqua dolce)  | Sensore di ossigeno Endress+Hauser                                                                          |
| CYA112                                                    | Armatura di immersione Endress+Hauser                                                                       |
| CYK10                                                     | Cavo di misura Endress+Hauser                                                                               |
| СРИ                                                       | Central Processing Unit (processore centrale)                                                               |
| C.C.                                                      | Corrente continua                                                                                           |
| SSP                                                       | Pacchetto Smart System                                                                                      |
| Rest JSON API                                             | Specifica per API (Application Programmable Interface) conforme a<br>REST (Representational State Transfer) |

#### 1.5 **Documentazione**

Le istruzioni di funzionamento dello Smart System sono incluse nella consegna.

Documentazione supplementare dei pacchetti Smart System e componenti del sistema

| Sistema o componenti del<br>sistema                               | Designazione    | Documentazione                                                                                                    |
|-------------------------------------------------------------------|-----------------|----------------------------------------------------------------------------------------------------|
| Smart System per acque superficiali                               | SSP100B         | <ul><li>Informazioni tecniche TI01550S/04/EN</li><li>Istruzioni di funzionamento BA02044S/04/EN</li></ul>                                                                                                    |
| Smart System per acquacoltura                                     | SSP200B         | <ul><li>Informazioni tecniche TI01551S/04/EN</li><li>Istruzioni di funzionamento BA02045S/04/EN</li></ul>                                                                                                    |
| Modbus Edge Device                                                | SGC400          | Informazioni tecniche TI01422S/04/EN                                                                                                    |
| Trasmettitore                                                     | Liquiline CM444 | <ul> <li>Informazioni tecniche TI00444C/07/EN</li> <li>Istruzioni di funzionamento brevi KA01159C/07/EN</li> <li>Istruzioni di funzionamento BA00444C/07/EN</li> <li>Istruzioni di installazione EA00009C/07/A2</li> </ul> |
| Sensore di ammonio e nitrati                                      | ISEmax CAS40D   | <ul><li>Informazioni tecniche TI00491C/07/EN</li><li>Istruzioni di funzionamento BA00491C/07/EN</li></ul>                                                                                                    |
| Sensore di ossigeno (SSP200B per<br>applicazioni in acqua salata) | Oxymax COS51D   | <ul> <li>Informazioni tecniche TI00413C/07/EN</li> <li>Istruzioni di funzionamento brevi KA00413C/07/EN</li> <li>Istruzioni di funzionamento BA00413C/07/EN</li> </ul>                                                     |
| Sensore di ossigeno (SSP200B per<br>applicazioni in acqua dolce)  | Oxymax COS61D   | <ul> <li>Informazioni tecniche TI00387C/07/EN</li> <li>Istruzioni di funzionamento brevi KA01133C/07/EN</li> <li>Istruzioni di funzionamento BA00460C/07/EN</li> </ul>                                                     |
| Armatura di immersione                                            | Flexdip CYA112  | <ul> <li>Informazioni tecniche TI00118C/07/EN</li> <li>Istruzioni di funzionamento BA00118C/07/A2</li> </ul>                                                                                                    |
| Cavi di misura                                                    | CYK10           | <ul> <li>Informazioni tecniche TI00432C/07/EN</li> <li>Istruzioni di funzionamento BA00432C/07/EN</li> </ul>                                                                                                    |

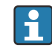

Per altri documenti, consultare l'app Operations di Endress+Hauser oppure visitare il sito www.endress.com/device-viewer.

# 1.6 Marchi registrati

Modbus è il marchio registrato di Modicon, Incorporated.

RUT240 è un prodotto di Teltonika Ltd., 08105 Vilnius/Lituania.

RevPi Core 3 è un prodotto di Kunbus GmbH, 73770 Denkendorf/Germania.

UNO PS è un prodotto di Phoenix CONTACT GmbH & Co. KG, 32825 Blomberg/Germania.

Tutti gli altri nomi di marche e prodotti sono marchi o marchi registrati delle relative aziende ed organizzazioni.

# 2 Istruzioni di sicurezza generali

# 2.1 Requisiti per il personale

Il personale addetto alle operazioni di installazione, messa in servizio, diagnostica e manutenzione deve soddisfare i seguenti requisiti:

- ► Gli specialisti addestrati e qualificati devono possedere una qualifica pertinente per la funzione e il compito specifici ed essere stati formati da Endress+Hauser. Esperti presso l'organizzazione di assistenza Endress+Hauser.
- ► Il personale deve essere autorizzato dal responsabile dell'impianto/operatore.
- ▶ Il personale deve conoscere le normative regionali e nazionali.
- Prima di iniziare il lavoro, il personale deve leggere attentamente e approfondire le istruzioni del manuale e della documentazione supplementare e i certificati (in funzione dell'applicazione).
- ► Il personale deve seguire le istruzioni e rispettare le politiche generali.

Il personale operativo deve soddisfare i seguenti requisiti:

- ► Il personale deve essere istruito e autorizzato in base ai requisiti del compito dal proprietario/operatore dell'impianto.
- ▶ Il personale deve seguire le istruzioni contenute nel presente manuale.

# 2.2 Destinazione d'uso

Lo Smart System SSP200B per applicazioni in acqua dolce è progettato per il monitoraggio delle acque dolci. Lo Smart System SSP200B per applicazioni in acqua salata è progettato per il monitoraggio delle acque salate.

Il trasmettitore Liquiline CM444 è un trasmettitore multicanale utilizzato per collegare i sensori digitali forniti.

Qualsiasi altro uso è considerato improprio. L'uso previsto implica la conformità ai requisiti operativi e di manutenzione specificati dal costruttore. Lo Smart System deve essere montato in un ambiente destinato a questo scopo.

Lo Smart System non è adatto per l'uso in atmosfere esplosive.

### Pericoli

È responsabilità del proprietario/operatore valutare eventuali pericoli per i sistemi. Questi pericoli devono essere valutati dal proprietario/operatore e le misure risultanti dalla valutazione devono essere implementate. Anche se lo Smart System può rientrare tra tali misure, la responsabilità del processo spetta sempre al proprietario/ operatore, in particolare per quanto riguarda l'adozione di misure adeguate in caso di generazione di un allarme da parte dello Smart System.

#### 📔 Uso non corretto

Un uso improprio può compromettere la sicurezza. Il costruttore non è responsabile dei danni causati da un uso improprio o per scopi diversi da quelli previsti.

## 2.3 Sicurezza sul lavoro

Il personale deve soddisfare le seguenti condizioni quando lavora sul sistema e con esso:

- ► Indossare le attrezzature protettive personali richieste, in base alle normative regionali/nazionali.
- > Durante le operazioni di saldatura, non mettere a terra la saldatrice tramite il sistema.
- Se le mani sono bagnate, indossare i guanti in considerazione del maggior rischio di scossa elettrica.

### 2.4 Sicurezza operativa

Utilizzare il sistema solo in condizioni tecniche adeguate, in assenza di errori e guasti.

L'operatore è responsabile del corretto funzionamento del sistema.

#### 2.4.1 Modifiche al sistema

Modifiche non autorizzate del sistema non sono consentite e possono provocare pericoli imprevisti:

► Se, ciononostante, fossero necessarie modifiche, consultare Endress+Hauser.

### 2.4.2 Riparazioni

Per garantire sicurezza e affidabilità operative continue:

- Le riparazioni devono essere esequite solo da specialisti Endress+Hauser certificati.
- Attenersi alle norme locali/nazionali relative alla riparazione di un dispositivo elettrico.
- ► Utilizzare esclusivamente parti di ricambio e accessori originali di Endress+Hauser.

# 2.5 Sicurezza del prodotto

I componenti utilizzati per lo Smart System soddisfano gli standard di sicurezza generali e i requisiti legali. Inoltre, i componenti sono conformi alle direttive CE/UE elencate nelle dichiarazioni di conformità UE per i componenti.

# 2.6 Sicurezza IT

Noi forniamo una garanzia unicamente nel caso in cui il sistema sia installato e utilizzato come descritto nelle istruzioni di funzionamento. Il sistema è dotato di un meccanismo di sicurezza che protegge le sue impostazioni da modifiche involontarie.

Le misure di sicurezza IT, in linea con gli standard di sicurezza dell'operatore e concepite per fornire una protezione addizionale al sistema e al trasferimento dei relativi dati, sono a cura dell'operatore stesso.

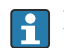

L'operatore è responsabile del backup dei dati.

# 3 Descrizione del prodotto

# 3.1 Funzione

Lo Smart System per acquacoltura SSP200B monitora i sistemi di acquacoltura.

Il pacchetto comprende tutti i sensori necessari, un trasmettitore per l'elaborazione dei dati misurati e il Modbus Edge Device SGC400. Il pacchetto contiene anche le armature di immersione, le piastre di montaggio e il cavo di collegamento per la connessione Modbus TCP. Il Modbus Edge Device SGC400 trasmette i dati di identificazione del dispositivo, i valori di misura e le informazioni di stato al cloud Netilion. I dati inviati al cloud Netilion sono accessibili direttamente tramite una JSON REST API, oppure possono essere utilizzati in un'applicazione per smartphone.

# 3.2 Struttura del sistema

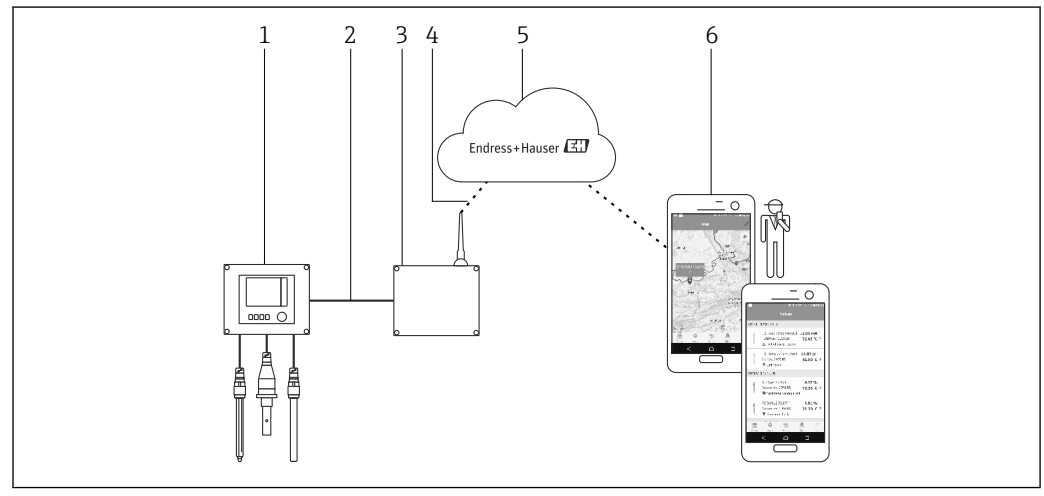

🖻 1 🔹 Architettura di rete

- 1 Dispositivo da campo, ad es. Liquiline CM444
- 2 Connessione Modbus TCP
- 3 Modbus Edge Device SGC400
- 4 Connessione LTE
- 5 Netilion Cloud
- 6 Applicazione utente su smartphone

# 3.3 Comunicazione ed elaborazione dei dati

| Modbus TCP (Ethernet) | 2 porte LAN, 10/100 Mbps, conforme agli standard IEEE 802.3, IEEE 802.3u |
|-----------------------|--------------------------------------------------------------------------|
| Wireless LAN          | IEEE 802.11b/g/n, Access Point (AP), Station (STA)                       |
| Mobile                | 4G (LTE) CAT4 fino a 150 Mbps<br>3G fino a 42 Mbps                       |

# 4 Controlli alla consegna e identificazione del prodotto

### 4.1 Controllo alla consegna

- Controllare che gli imballaggi non siano stati danneggiati durante il trasporto.
- Per evitare qualsiasi danno, eliminare gli imballaggi con attenzione.
- Conservare tutti i documenti di accompagnamento.

Il sistema non può essere messo in funzione se il contenuto dovesse risultare danneggiato. In tal caso, contattare l'ufficio commerciale Endress+Hauser locale. Quando possibile, restituire il sistema a Endress+Hauser nella confezione originale.

# 4.2 Identificazione del prodotto

La targhetta dello Smart System è riprodotta nella sezione "Targhetta" di queste Istruzioni di funzionamento. La targhetta si trova anche sul lato interno del coperchio dell'Edge Device.

La targhetta contiene le seguenti informazioni:

- Numero di serie dello Smart System
- Numero di serie del trasmettitore Liquiline CM444
- Numeri di serie dei sensori
- Codice sconto per la registrazione dell'installazione nel cloud Netilion

| CH-4153 Reinach                        |                                |
|----------------------------------------|--------------------------------|
| Smart System Package                   | e SSP200B                      |
| Order code:                            | SSP200-10C2/0                  |
| Serial number:<br>Extended order code: | R1000224820<br>SSP200B-AAFB11A |
| Discount Code:                         | 12345678                       |
| Serial No. Liquiline CM444:            | 11111105G00                    |
| Serial No. Oxymax COS61D:              | 11111105000                    |
| Serial No. ISEmax CAS40D:              | 11111105110                    |
|                                        | X                              |
| CE                                     | K                              |
|                                        |                                |

🖻 2 Esempio di targhetta del sistema SSP200B

Il sistema può essere identificato come segue:

- Inserire il numero di serie indicato sulla targhetta in W@MDevice Viewer (www.endress.com → About us → W@M Life Cycle Management → Operations → The right device information always at hand (find spare part) → Access device-specific information → Enter serial number): vengono visualizzate tutte le informazioni relative al sistema/dispositivo.
- Inserire il numero di serie indicato sulla targhetta nella Operations App di Endress+Hauser: vengono quindi visualizzate tutte le informazioni relative al sistema.

A0042895

# 4.3 Stoccaggio e trasporto

- I componenti sono imballati in modo tale da essere completamente protetti dagli urti durante lo stoccaggio e il trasporto.
- La temperatura di immagazzinamento consentita è 0 ... 40 °C (32 ... 104 °F).
- Conservare i componenti nella confezione originale e in un luogo asciutto.
- Quando possibile, trasportare i componenti nella confezione originale.

# 5 Installazione

# 5.1 Condizioni di installazione

### 5.1.1 Grado di protezione IP

### **AVVISO**

#### Grado di protezione IP non osservato

Possibile danneggiamento del dispositivo.

Per la scelta della posizione di installazione, fare riferimento al grado di protezione IP di Liquiline CM444 e del Modbus Edge Device SGC400.

Grado di protezione IP:

- Liquiline CM444: IP66/67
- Modbus Edge Device SGC400: IP54

# 5.2 Liquiline CM444 e Modbus Edge Device

### 5.2.1 Montaggio di Liquiline CM444 e Modbus Edge Device

Montare il trasmettitore Liquiline CM444 e il Modbus Edge Device sulla parete usando una piastra di montaggio.

Per informazioni dettagliate sulle dimensioni, consultare le informazioni tecniche del "Liquiline CM444" e le informazioni tecniche del "Modbus Edge Device".

Per la scelta della posizione di installazione del Modbus Edge Device, tenere in considerazione la lunghezza dei cavi di collegamento dell'antenna e le informazioni riportate nella sezione "Montaggio dell'antenna LTE" → 🗎 22

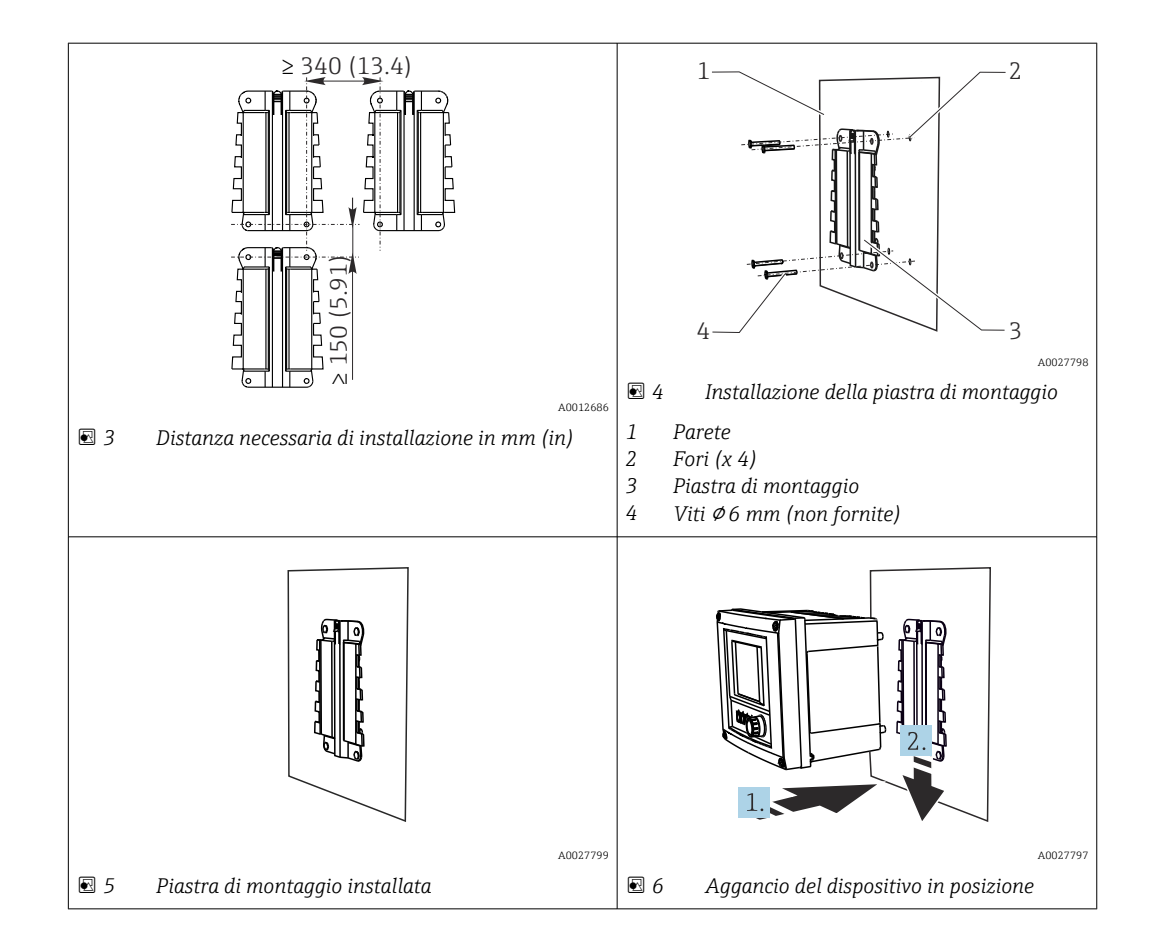

- 1. Installare le piastre di montaggio. Rispettare le distanze di installazione indicate. Il diametro dei fori di montaggio dipende dai tasselli da parete utilizzati. Tasselli e viti non sono inclusi nella fornitura.
- 2. Agganciare il dispositivo nel supporto.
- 3. Spingere il dispositivo verso il basso nel supporto fino a farlo scattare in posizione.

### 5.2.2 Smontaggio di Liquiline CM444 e Modbus Edge Device

Smontare il trasmettitore Liquiline CM444 e il Modbus Edge Device nello stesso modo.

#### AVVISO

#### Il dispositivo è caduto

Danneggiamento del dispositivo

- > Prima di estrarre il dispositivo dal supporto, proteggerlo in modo che non possa cadere.
- ► Sarebbe opportuno affidare lo smontaggio del dispositivo a due persone.

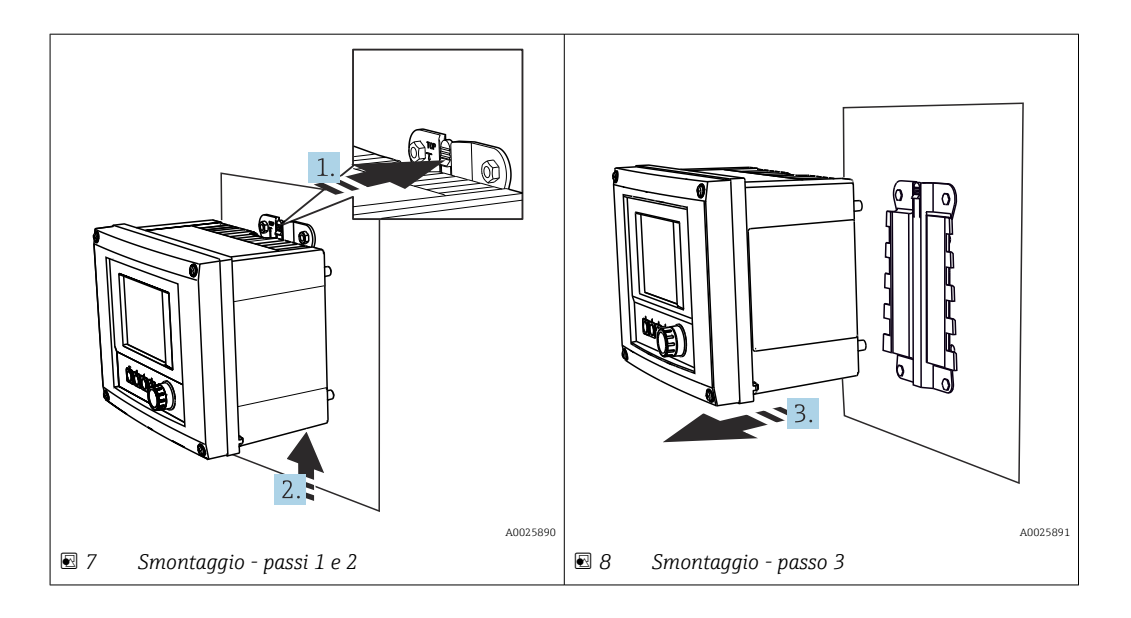

- 1. Spingere indietro il fermo.
- 2. Spingere il dispositivo verso l'alto per toglierlo dal supporto.
- 3. Estrarre il dispositivo dal lato anteriore.

### 5.3 Montaggio delle armature di immersione CYA112

Le armature di immersione sono dotate di adattatori per vari sensori.

Con l'armatura di immersione CYA112 si montano i seguenti sensori:

- SSP200B per applicazioni in acqua salata: sensore di ossigeno COS51D con adattatore per sensore NPT3/4
- SSP200B per applicazioni in acqua dolce: sensore di ossigeno COS61D con adattatore per sensore G1

Il sensore di ammonio e nitrati CAS40D si monta senza armatura di immersione.

#### Montaggio dell'armatura di immersione

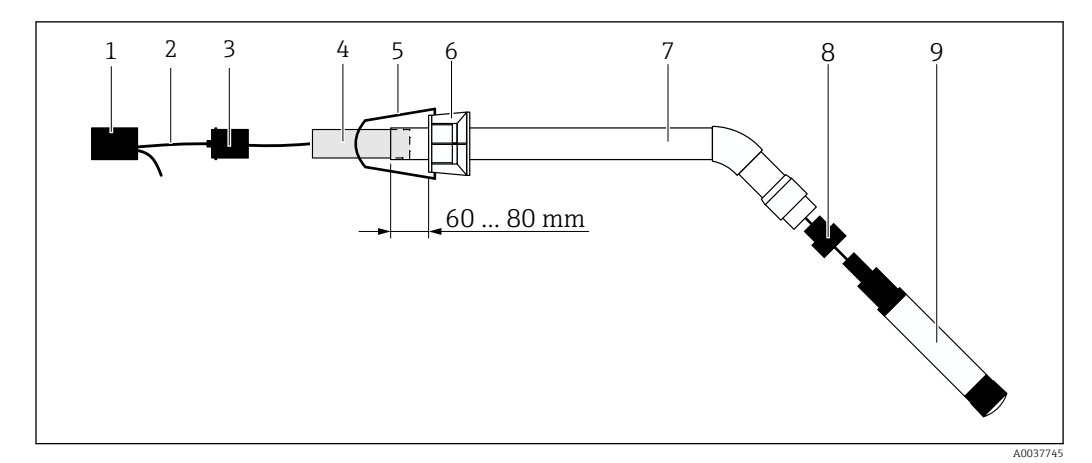

Armatura di immersione CYA112 con sensore montato

- 1 Cappuccio di protezione contro gli spruzzi
- 2 Cavo del sensore o cavo di misura, a seconda del sensore
- 3 Tappo in gomma
- 4 Peso
- 5 Staffa di fissaggio
- 6 Anello di serraggio multifunzione
- 7 Armatura di immersione costituita da tubo di immersione e staffa di collegamento
- 8 Adattatore per sensore di pH CPF81D e sensore di conducibilità CLS50D
- 9 Sensore

#### Montaggio dell'armatura di immersione

- 1. CPF81D e CLS50D: avvitare l'adattatore per sensore sulla staffa di collegamento del tubo di immersione.
- 2. Inserire il peso nel tubo di immersione.
- 3. Montare la staffa di fissaggio nell'anello di bloccaggio multifunzionale.
- 4. Montare l'anello di bloccaggio multifunzionale sul tubo di immersione. Mantenere una distanza compresa tra 60 e 80 mm dal bordo superiore del tubo di immersione, come illustrato nella figura sopra.
- 5. Se il sensore non è dotato di un cavo permanente, collegare al sensore il cavo di misura fornito.
- 6. Fare passare il cavo attraverso l'armatura di immersione.
- 7. Guidare il cavo attraverso il tappo di gomma. Rispettare la lunghezza richiesta in relazione al trasmettitore Liquiline CM444.
- 8. Sigillare il tubo di immersione con il tappo di gomma.
- 9. Avvitare il cappuccio di protezione contro gli spruzzi sul tubo di immersione.
- Il sistema di supporto opzionale Flexdip CYH112 consente di montare l'armatura di immersione in diversi modi.

# 5.4 Verifica finale dell'installazione

| I componenti montati sono integri (ispezione visiva)?                                                                                      |  |
|----------------------------------------------------------------------------------------------------|--|
| Tutti i componenti rispondono alle specifiche richieste? A titolo di esempio:<br>Grado di protezione IP<br>Temperatura ambiente<br>Umidità |  |
| Le viti di fissaggio sono tutte serrate saldamente?                                                                                        |  |

# 6 Collegamento elettrico

### 6.1 Sicurezza

#### **AVVERTENZA**

#### Trasmettitore e Modbus Edge Device sono in tensione

Una connessione eseguita non correttamente può provocare ferite, anche letali!

- Solo elettricisti certificati possono eseguire il collegamento elettrico.
- L'elettricista certificato deve leggere e approfondire le presenti istruzioni di funzionamento e rispettarne tutte le indicazioni.
- Prima di iniziare i lavori di connessione, verificare che nessun cavo sia in tensione.

# 6.2 Apertura e chiusura della custodia

La custodia del trasmettitore e quella del Modbus Edge Device si aprono e si chiudono allo stesso modo.

#### **AVVISO**

#### Utensili appuntiti e taglienti

Se si utilizzano utensili non adatti, si rischia di graffiare la custodia o di danneggiarne la guarnizione, compromettendone la tenuta.

- Per aprire la custodia, non utilizzare oggetti affilati o appuntiti, come ad esempio un coltello.
- Utilizzare esclusivamente un cacciavite a croce Phillips adatto ad aprire e chiudere la custodia.

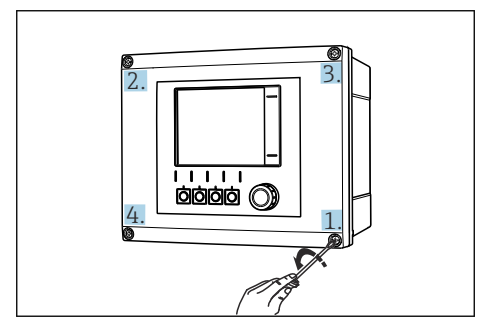

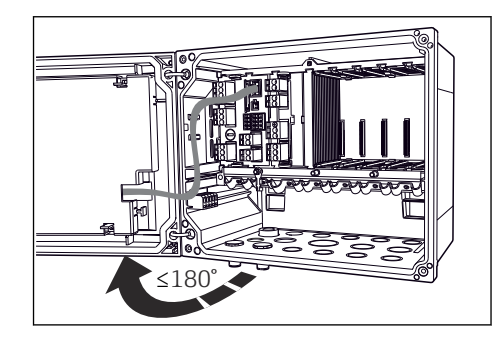

IO Svitare le viti della custodia con un cacciavite con testa a croce procedendo in senso diagonale

Il Aprire il coperchio della custodia, angolo di apertura max. 180° (dipende dalla posizione di installazione)

#### Aprire la custodia

- 1. Svitare progressivamente le viti della custodia. Iniziare con una vite qualsiasi e
- 2. proseguire con la vite opposta in senso diagonale.
- 3. Svitare la terza e la quarta vite della custodia.

#### Chiusura della custodia

► Serrare progressivamente le viti della custodia in senso diagonale.

# 6.3 Ingressi cavo e morsetti

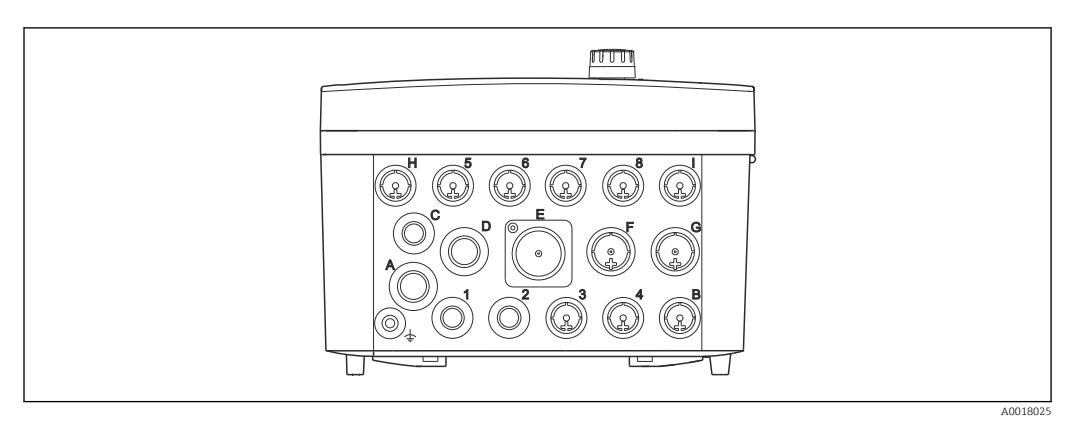

🖻 12 🛛 Parte inferiore della custodia con ingressi cavo e morsetti etichettati

| Etichettatura sul lato inferiore<br>della custodia | Descrizione di Liquiline CM444                                                              | Descrizione di Modbus Device<br>Edge |  |
|----------------------------------------------------|---------------------------------------------------------------------------------------------|--------------------------------------|--|
| 18                                                 | Sensori 1 8                                                                                 | Non utilizzare                       |  |
| А                                                  | Tensione di alimentazione                                                                   | Non utilizzare                       |  |
| В                                                  | Ingresso RS485 o M12 DP/RS485<br>(non utilizzato nella configurazione<br>di fabbrica)       | Non utilizzare                       |  |
| С                                                  | Liberamente utilizzabile                                                                    | Antenna LTE                          |  |
| D                                                  | Ingressi e uscite in corrente, relè<br>(non utilizzati nella configurazione<br>di fabbrica) | Antenna LTE                          |  |
| Е                                                  | Non utilizzare                                                                              | Non utilizzare                       |  |
| F                                                  | Ingressi e uscite in corrente, relè<br>(non utilizzati nella configurazione<br>di fabbrica) | Ethernet                             |  |
| G                                                  | Ingressi e uscite in corrente, relè<br>(non utilizzati nella configurazione<br>di fabbrica) | Tensione di alimentazione            |  |
| Н                                                  | Liberamente utilizzabile                                                                    | Non utilizzare                       |  |
| Ι                                                  | Uscita RS485 ed M12 Ethernet<br>(M12 Ethernet nella configurazione<br>di fabbrica)          | Non utilizzare                       |  |

# 6.4 Collegamento elettrico di Liquiline CM444

# AVVISO

#### Il trasmettitore non è dotato di interruttore di alimentazione.

- Prevedere un interruttore di protezione sul luogo di installazione, in prossimità del trasmettitore.
- L'interruttore di protezione deve essere un commutatore o un interruttore di alimentazione e deve essere etichettato come interruttore di protezione del dispositivo.

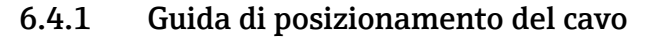

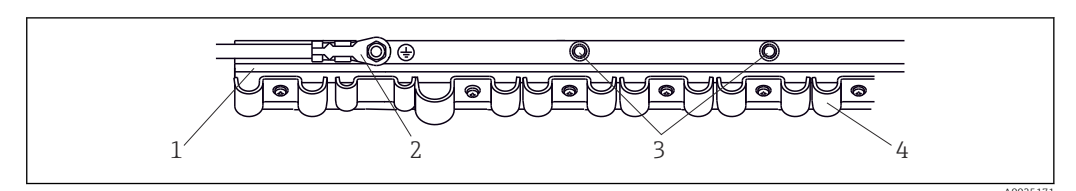

Binario per il montaggio cavi e relativa funzione

- 1 Guida di posizionamento del cavo
- 2 Bullone filettato come messa a terra di protezione, punto di messa a terra centrale
- 3 Bulloni filettati addizionali per la messa a terra
- 4 Clamp del cavo per il fissaggio e la messa a terra dei cavi del sensore

#### 6.4.2 Collegamento della tensione di alimentazione di Liquiline CM444

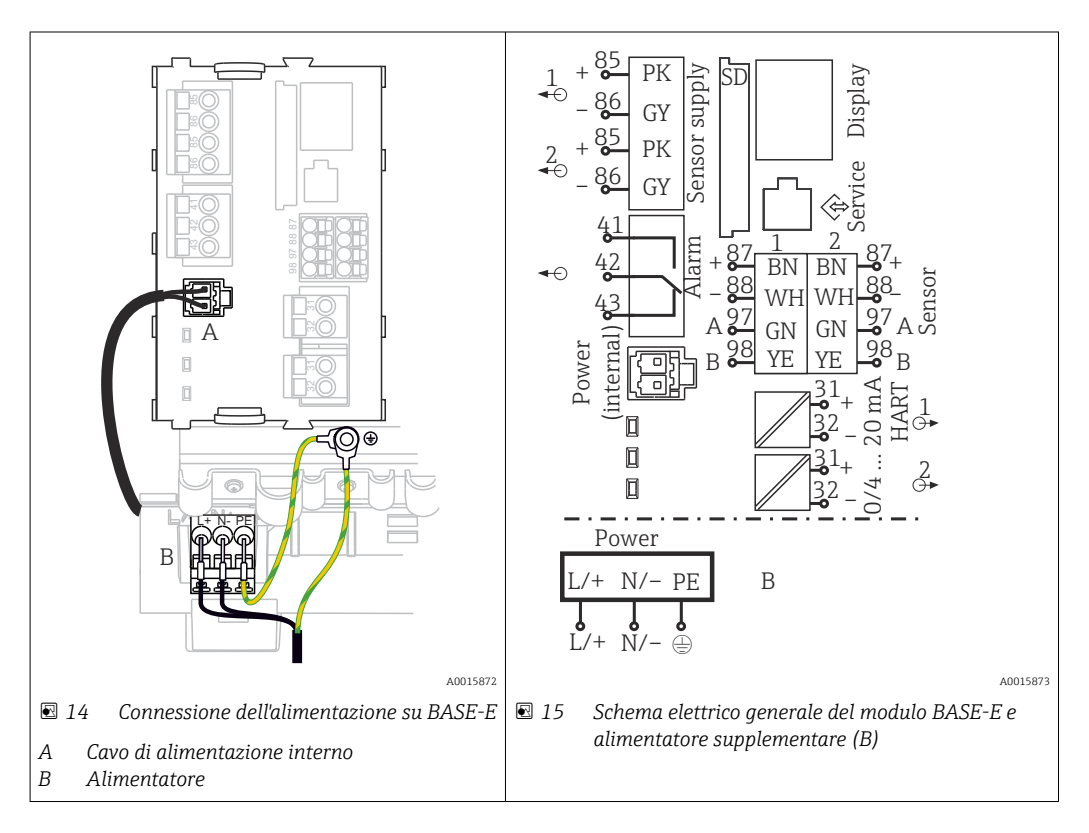

#### Collegamento della tensione di alimentazione - alimentatore 100 ... 230 V c.a.

- 1. Inserire il cavo di alimentazione nella custodia facendolo passare attraverso l'ingresso cavo corretto.
- 2. Collegare il conduttore di protezione dell'alimentatore al bullone filettato, previsto a questo scopo sulla guida di posizionamento del cavo.
- 3. È consigliabile collegare il conduttore di terra o il cavo di messa a terra fornito in loco al bullone di montaggio. Per farlo, passare il conduttore di terra o il cavo di messa a terra attraverso l'ingresso cavo e collegarlo al bullone filettato sulla guida di posizionamento del cavo.
- 4. Collegare i conduttori L e N dei cavi ai morsetti a innesto dell'alimentatore come mostrato nello schema elettrico.

#### Requisiti del conduttore di protezione / cavo di messa a terra

- Fusibile in loco da 10 A: sezione min. 0,75 mm<sup>2</sup> (18 AWG)
- Fusibile in loco da 16 A: sezione min. 1,5 mm<sup>2</sup> (14 AWG)

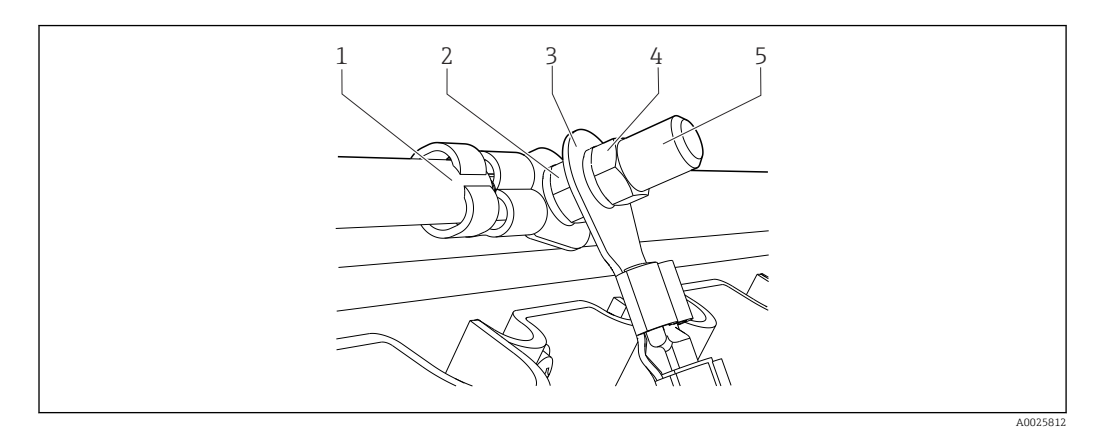

🖻 16 Conduttore di protezione o messa a terra

#### **AVVISO**

**Conduttore di protezione o cavo di messa a terra con ferrula o capocorda aperto** Il cavo può allentarsi. Perdita della funzione protettiva.

- Per collegare il conduttore di protezione o il cavo di messa a terra al bullone filettato, utilizzare esclusivamente un cavo con capocorda chiuso conforme alla normativa DIN 46211, 46225, form A.
- Non collegare mai il conduttore di protezione o il cavo di messa a terra al bullone filettato con una ferrula o un capocorda aperto.

#### 6.4.3 Collegamento dei sensori

Tutti i sensori vengono forniti con un cavo dotato di connettore M12 o con un cavo di misura CYA10 con connettore M12. Collegare il cavo con connettore M12 alla presa del sensore M12 in dotazione sul lato inferiore del dispositivo. Il trasmettitore è già cablato in fabbrica.

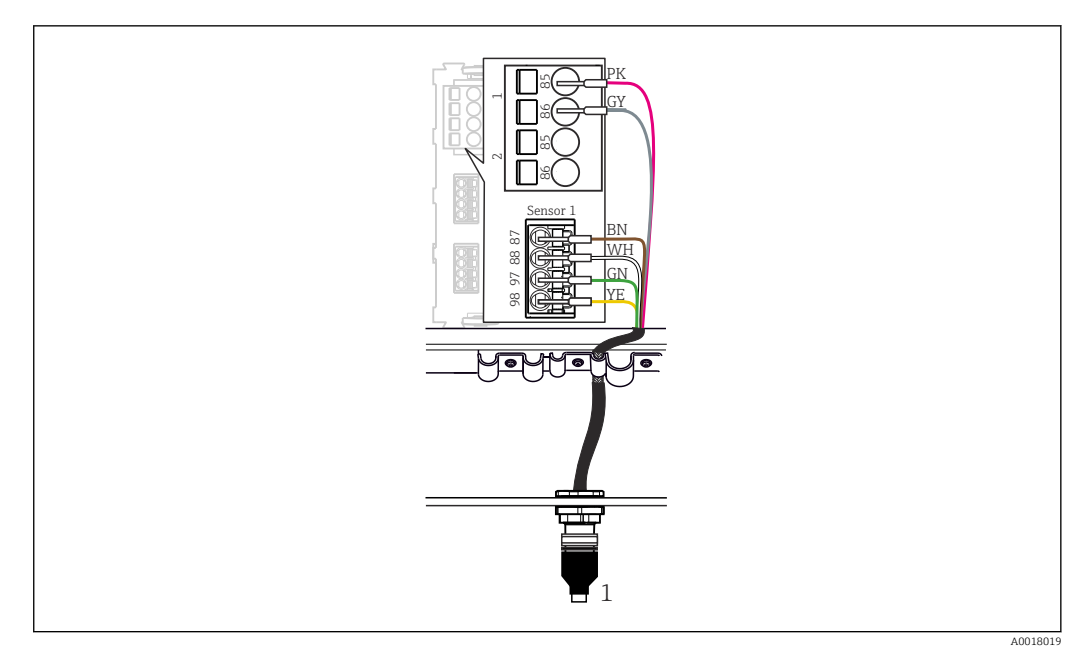

- 17 Connessione M12
- 1 Cavo del sensore con connettore M12 o cavo di misura CYA10 con connettore M12, a seconda del sensore

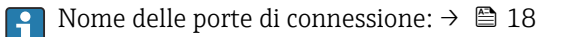

#### SSP200B per applicazioni in acqua dolce: collegamento dei sensori

- 1. Collegare il cavo del sensore di ossigeno COS61D alla **porta di connessione 1**.
- Collegare il cavo del sensore di ammonio e nitrati CAS40D alla porta di connessione
   2.

#### SSP200B per applicazioni in acqua salata: collegamento dei sensori

- Collegare il cavo di misura del sensore di ossigeno COS51D alla porta di connessione
   1.
- Collegare il cavo del sensore di ammonio e nitrati CAS40D alla porta di connessione
   2.

# 6.5 Collegamento elettrico del Modbus Edge Device

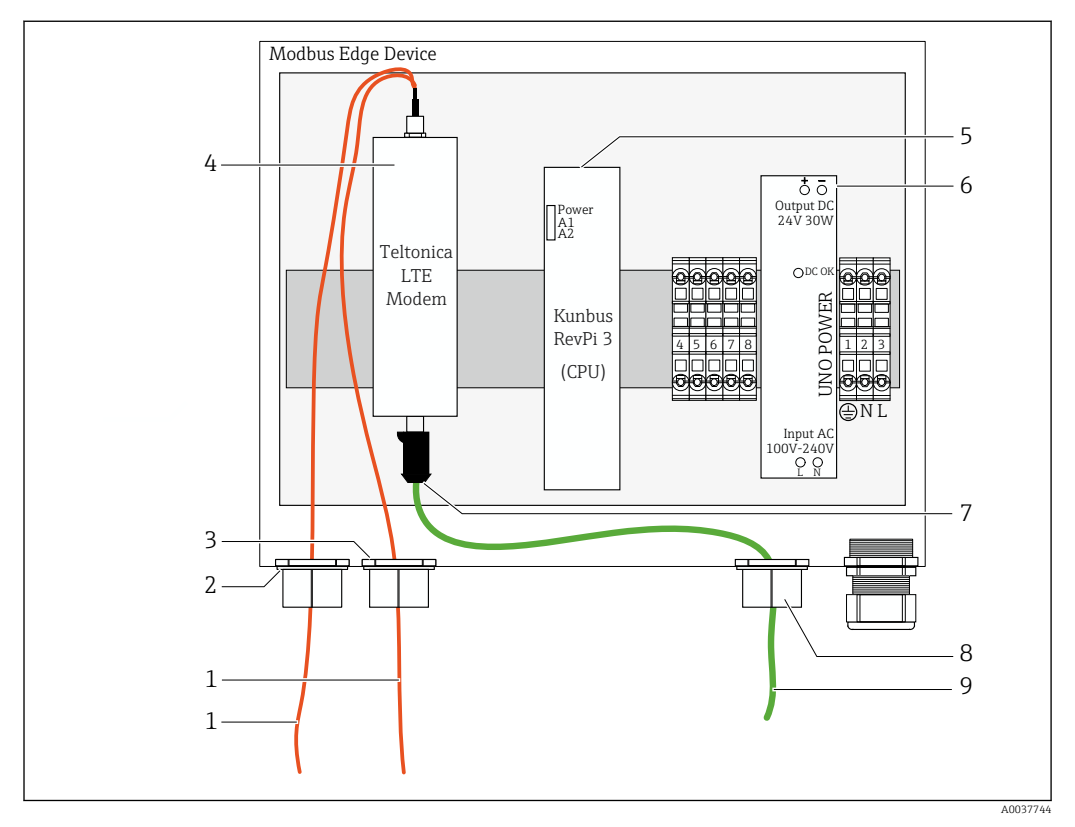

#### 6.5.1 Preparazione del Modbus Edge Device

I8 Preparazione del Modbus Edge Device

- 1 Cavi di collegamento antenna per antenna LTE e modem LTE
- 2 Pressacavo sulla porta di connessione C
- 3 Pressacavo sulla porta di connessione D
- 4 Modem LTE Teltonica
- 5 CPU (Kunbus RevPi 3)
- 6 Alimentatore, solo per Modbus Edge Device 100 ... 240 V c.a.
- 7 Collegamento libero del modem LTE Teltonica
- 8 Pressacavo aperto
- 9 Cavo Ethernet (connessione Modbus TCP)

**1**. Aprire la custodia del Modbus Edge Device  $\rightarrow \square$  17.

- 2. Montare la testa ricevente dell'antenna.
- 3. Fissare il pressacavo aperto sul cavo Ethernet.
- 4. Montare il pressacavo aperto con il cavo Ethernet sulla porta di connessione F.
- 5. Collegare il cavo Ethernet alla connessione libera del modem LTE Teltonica.

#### 6.5.2 Montaggio dell'antenna LTE

L'antenna LTE è collegata al Modbus Edge Device alla consegna.

Prima di montare la testa ricevente dell'antenna, si raccomanda di verificare la ricezione dell'antenna nella posizione prescelta per l'installazione, poiché è difficile smontare l'antenna ricevente una volta montata.

#### Montaggio dell'antenna LTE

1. Selezionare una posizione di montaggio idonea per la testa ricevente dell'antenna.

- 2. Scollegare i cavi di collegamento dell'antenna sul modem LTE nel Modbus Edge Device.
- 3. Tirare i cavi di collegamento dell'antenna per farli passare attraverso i pressacavi sul Modbus Edge Device.
- 4. Per fissare la testa ricevente dell'antenna, praticare un foro da 11 mm nella superficie di montaggio.
- 5. Guidare i cavi di collegamento dell'antenna attraverso il foro.
- 6. Rimuovere la pellicola protettiva dalla testa ricevente dell'antenna.
- 7. Incollare la testa ricevente sulla superficie di montaggio.
- 8. Serrare il dado.
- 9. Guidare i cavi di collegamento dell'antenna attraverso i pressacavi C e D.
- **10.** Collegare i cavi di collegamento dell'antenna al modem LTE nel Modbus Edge Device.

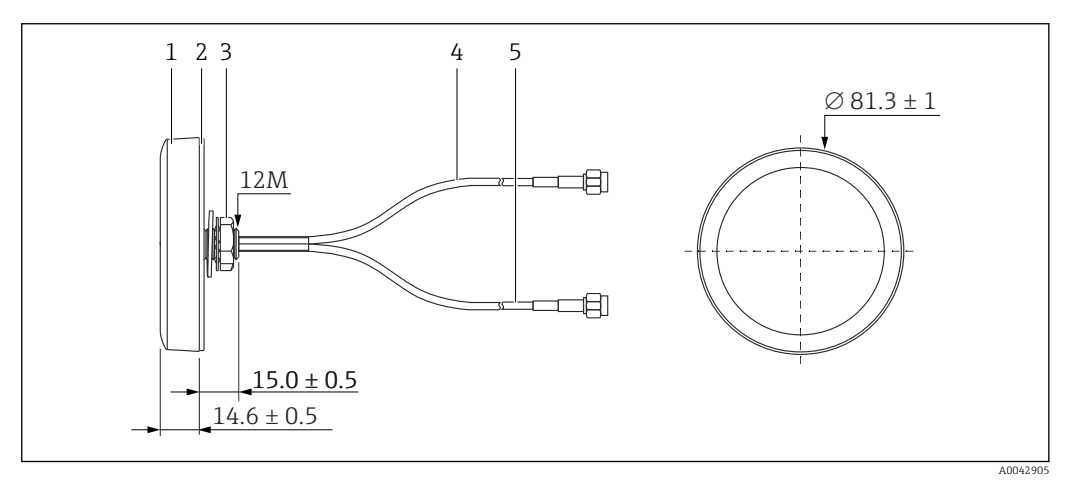

#### 🖻 19 Antenna LTE

- 1 Testa ricevente dell'antenna
- 2 Pellicola protettiva
- 3 Dado
- 4 Cavo di collegamento dell'antenna: LTE-MAIN-SMA maschio
- 5 Cavo di collegamento dell'antenna: LTE-AUX-SMA maschio

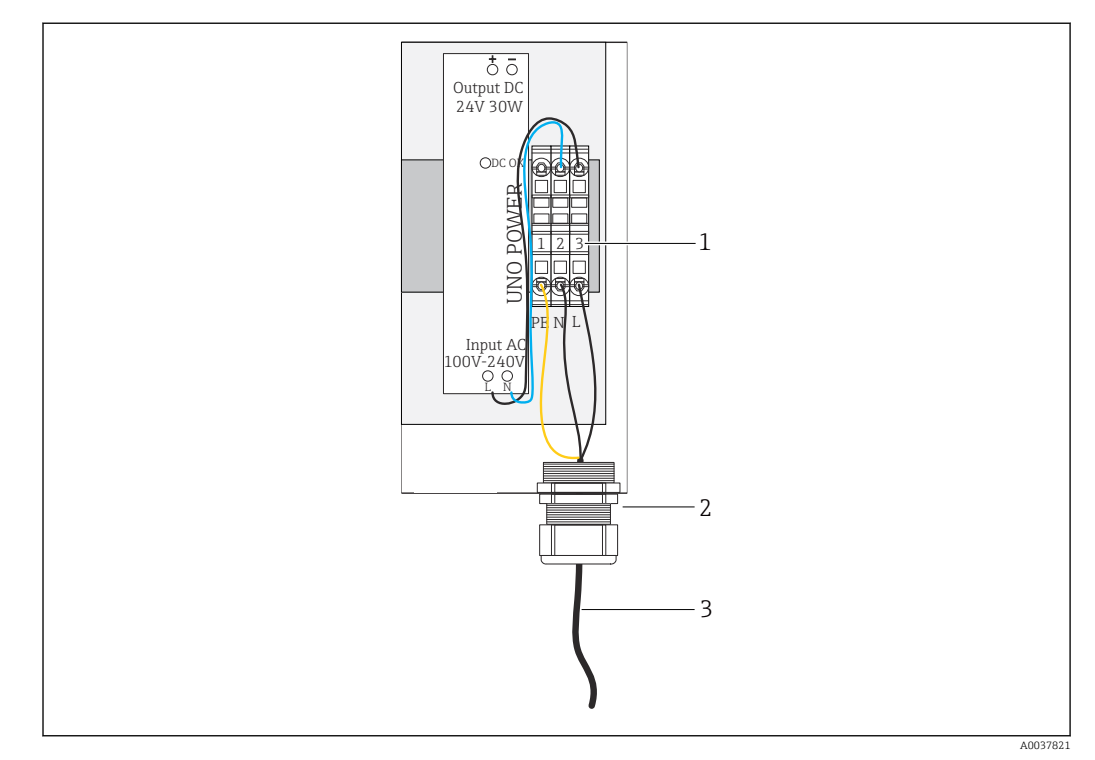

# 6.5.3 Collegare la tensione di alimentazione al Modbus Edge Device, 100 ... 240 V c.a.

🖻 20 Collegamento della tensione di alimentazione 100 ... 240 V c.a.

- 1 Morsettiere
- 2 Ingresso cavo
- 3 Cavo di alimentazione
- 1. Instradare il cavo di alimentazione nella custodia attraverso il pressacavo sulla **porta di connessione G**.
- 2. Collegare la messa a terra protettiva alla morsettiera verde/gialla "1".
- 3. Collegare il conduttore neutro N alla morsettiera blu "2".
- 4. Collegare la fase L alla morsettiera grigia "3".
- 5. Chiudere la custodia  $\rightarrow \triangleq 17$ .

6.5.4 Collegare la tensione di alimentazione del Modbus Edge Device, 24 V c.c.

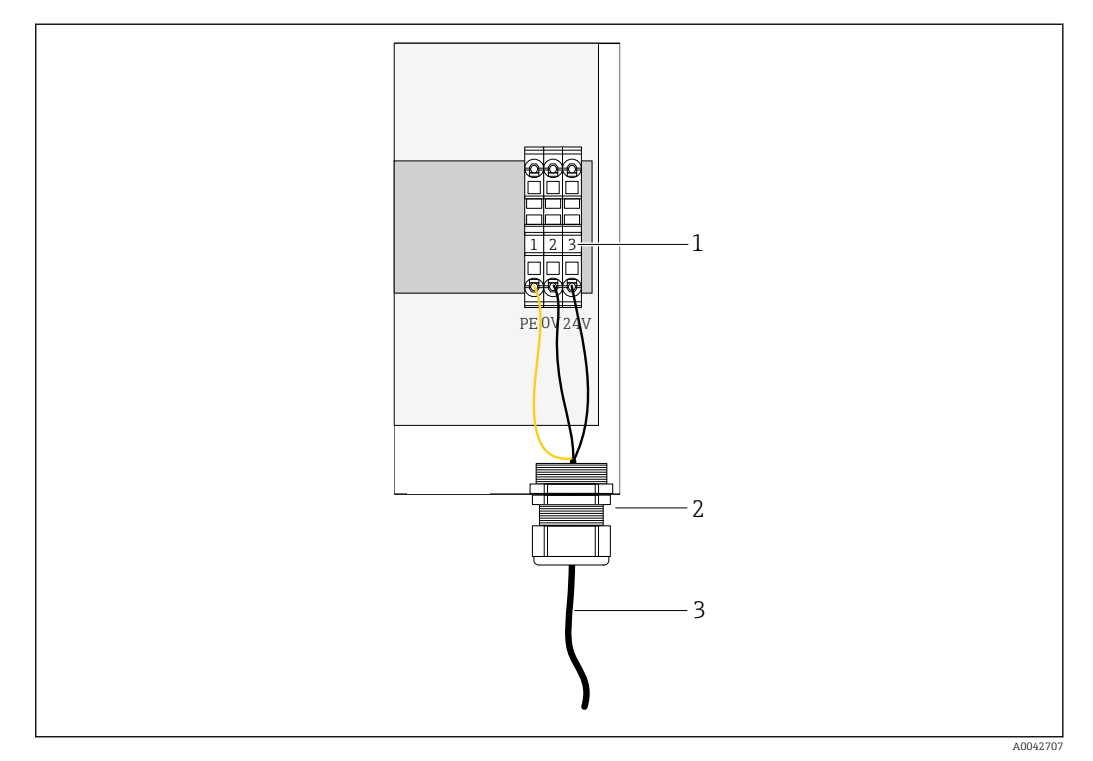

🗷 21 Collegamento della tensione di alimentazione 24 V c.c.

- 1 Morsettiere
- 2 Ingresso cavo
- 3 Cavo di alimentazione
- 1. Instradare il cavo di alimentazione nella custodia attraverso il pressacavo sulla **porta di connessione G**.
- 2. Collegare la messa a terra protettiva alla morsettiera verde/gialla "1".
- 3. Collegare lo 0 V c.c. alla morsettiera blu "2".
- 4. Collegare il +24 V c.c. alla morsettiera grigia "3".
- **5.** Chiudere la custodia →  $\implies$  17.

## 6.6 Collegamento di Liquiline CM444 e Modbus Device Edge

La trasmissione dei segnali tra il trasmettitore Liquiline CM444 e il Modbus Edge Device avviene tramite il cavo Ethernet in dotazione. Alla consegna, la connessione Ethernet nel trasmettitore è già stabilita.

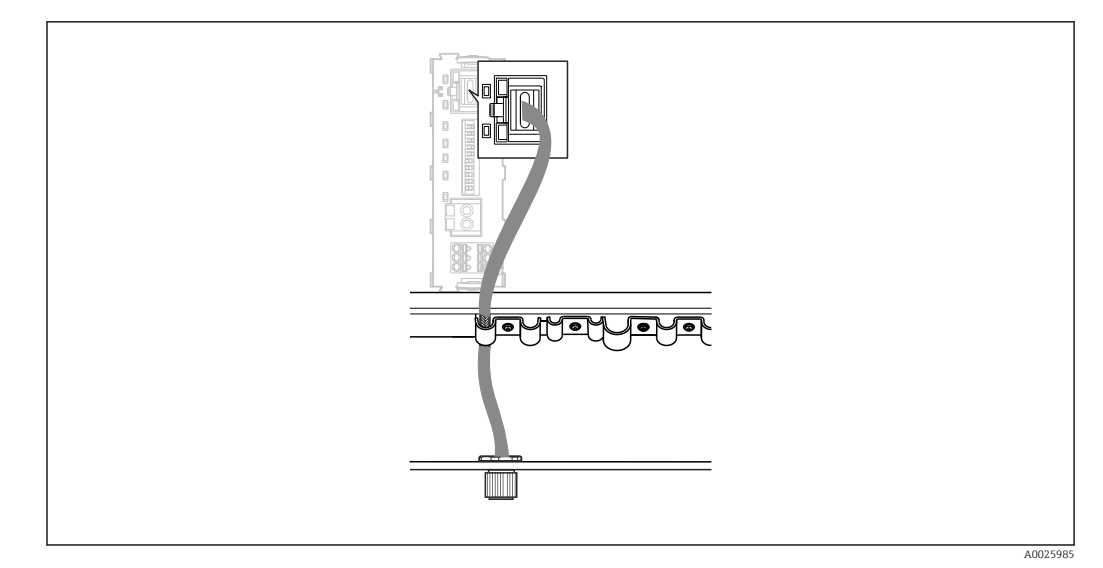

🖻 22 Connessione del cavo Ethernet al trasmettitore

 Collegare il cavo Ethernet alla presa M12 della porta di connessione I sul trasmettitore.

# 6.7 Verifica finale delle connessioni

| Sistema, dispositivi e cavi sono integri (controllo visivo)?                                      |  |
|---------------------------------------------------------------------------------------------------|--|
| I cavi corrispondono ai requisiti ?                                                               |  |
| I cavi installati sono ancorati in maniera adeguata?                                              |  |
| La tensione di alimentazione dei componenti corrisponde alle specifiche indicate sulla targhetta? |  |
| L'assegnazione dei morsetti è corretta ?                                                          |  |
| I coperchi della custodia sono tutti chiusi?                                                      |  |
| Le viti della custodia sono tutte serrate saldamente?                                             |  |
| In ogni ingresso cavo non utilizzato è stato inserito un tappo cieco?                             |  |
| Tutti i pressacavi sono serrati saldamente?                                                       |  |

# 7 Messa in servizio

### 7.1 Messa in servizio di Liquiline CM444

#### 7.1.1 Controllo funzione

#### **AVVERTENZA**

#### Connessione non corretta e/o tensione di alimentazione non corretta

- Rischi per la sicurezza del personale e anomalie di funzionamento del dispositivo.
  Verificare che tutte le connessioni siano state stabilite correttamente, in conformità allo schema elettrico.
- Verificare che la tensione di alimentazione corrisponda a quella indicata sulla targhetta.

Mediante il display locale si possono eseguire degli screenshot in qualsiasi momento e salvarli su una scheda SD.

- 1. Aprire la custodia  $\rightarrow \triangleq 17$ .
- 2. Inserire una scheda SD nel relativo slot del modulo base.
- 3. Premere il pulsante navigator per almeno 3 secondi.
- 4. Nel menu contestuale selezionare l'opzione Screenshot.
  - └ La schermata corrente è salvata come file bitmap sulla scheda SD nella cartella "Screenshot".
- **5.** Chiudere la custodia →  $\implies$  17.

#### 7.1.2 Impostazione della lingua dell'interfaccia

- 1. Applicare la tensione di alimentazione.
- 2. Attendere il termine dell'inizializzazione.
- 3. Premere il pulsante **MENU**. Impostare la lingua desiderata nella prima voce del menu.
  - 🛏 Il dispositivo può essere infine controllato nella lingua impostata.

#### 7.1.3 Configurazione di Liquiline CM444

Il trasmettitore Liquiline CM444 è preconfigurato alla consegna da Endress+Hauser.

Per accedere ad altre impostazioni o collegare un sensore aggiuntivo, procedere come segue.

#### Personalizzazione di parametri specifici del trasmettitore Liquiline CM444

1. Selezionare il menu **Basic setup**. Percorso: Menu > Setup > Basic setup

2. Impostare i parametri **Device tag**, **Set date** e **Set time**.

🛏 I parametri specifici del trasmettitore sono personalizzati.

#### Personalizzazione della descrizione tag dei sensori

È necessario personalizzare individualmente la descrizione tag di ogni sensore collegato.

- 1. Selezionare il menu **Tag**. Percorso: Menu > Setup > Inputs > Channel: Sensor type > Advanced setup > Tag check > Tag
- 2. Personalizzare il parametro **Tag name**.
  - └ La descrizione tag del sensore selezionato è personalizzata.

#### Modifica dell'assegnazione Modbus

A ogni sensore è assegnata un'uscita analogica per il valore primario e un'uscita analogica per il valore secondario. I sensori vengono assegnati alle uscite analogiche in base alla connessione sul trasmettitore.

- 1. Selezionare il menu **Modbus**. Percorso: Menu > Setup > Outputs > Modbus
- 2. Selezionare la prima uscita analogica relativa al sensore. Percorso: Modbus > AI 1 ... AI 16, ad es. AI 7.
- 3. Assegnare il canale o il valore misurato all'uscita analogica.
- 4. Selezionare la seconda uscita analogica relativa al sensore. Percorso: Modbus > AI 1 ... AI 16, ad es. AI 8.
- 5. Assegnare il canale o il valore misurato all'uscita analogica.
  - └ Il registro Modbus è stato modificato.

| Connession<br>e sul<br>trasmettito<br>re | Ingresso<br>analogico | Valore misurato                    | Configurazione di<br>fabbrica per SSP200B-xx-<br>FA (acqua dolce) | Configurazione di<br>fabbrica per SSP200B-<br>xx-FB (acqua salata) o<br>SSP200B-xx-FC<br>(acqua dolce)                         |
|------------------------------------------|-----------------------|------------------------------------|-------------------------------------------------------------------|----------------------------------------------------------------------------------------------------|
| A                                        | AI 1                  | Valore primario del<br>sensore 1   | Contenuto di ossigeno<br>(sensore di ossigeno<br>COS61D)          | Contenuto di ossigeno<br>(sensore di ossigeno<br>COS51D per acqua<br>salata, sensore di<br>ossigeno COS61D per<br>acqua dolce) |
|                                          | AI 2                  | Valore secondario del<br>sensore 1 | Temperatura (sensore di<br>ossigeno COS61D)                       | Temperatura (sensore<br>di ossigeno COS51D<br>per acqua salata,<br>sensore di ossigeno<br>COS61D per acqua<br>dolce)           |
| В                                        | AI 3                  | Valore primario del<br>sensore 2   | Ammonio (sensore di<br>ammonio e nitrati<br>CAS40D)               | Contenuto di ossigeno<br>(sensore di ossigeno<br>COS51D per acqua<br>salata, sensore di<br>ossigeno COS61D per<br>acqua dolce) |
|                                          | AI 4                  | Valore secondario del<br>sensore 2 | Nitrati (sensore di<br>ammonio e nitrati<br>CAS40D)               | Temperatura (sensore<br>di ossigeno COS51D<br>per acqua salata,<br>sensore di ossigeno<br>COS61D per acqua<br>dolce)           |
| С                                        | AI 5                  | Valore primario del<br>sensore 3   | -                                                                 | Contenuto di ossigeno<br>(sensore di ossigeno<br>COS51D per acqua<br>salata, sensore di<br>ossigeno COS61D per<br>acqua dolce) |
|                                          | AI 6                  | Valore secondario del<br>sensore 3 | -                                                                 | Temperatura (sensore<br>di ossigeno COS51D<br>per acqua salata,<br>sensore di ossigeno<br>COS61D per acqua<br>dolce)           |
| D                                        | AI 7                  | Valore primario del<br>sensore 4   | -                                                                 | _                                                                                                    |
|                                          | AI 8                  | Valore secondario del<br>sensore 4 | -                                                                 | -                                                                                                    |

| Connession<br>e sul<br>trasmettito<br>re | Ingresso<br>analogico | Valore misurato                    | Configurazione di<br>fabbrica per SSP200B-xx-<br>FA (acqua dolce) | Configurazione di<br>fabbrica per SSP200B-<br>xx-FB (acqua salata) o<br>SSP200B-xx-FC<br>(acqua dolce) |
|------------------------------------------|-----------------------|------------------------------------|-------------------------------------------------------------------|----------------------------------------------------------------------------------------------------|
| E                                        | AI 9                  | Valore primario del<br>sensore 5   | -                                                                 | -                                                                                                    |
|                                          | AI 10                 | Valore secondario del<br>sensore 5 | -                                                                 | -                                                                                                    |
| F                                        | AI 11                 | Valore primario del<br>sensore 6   | -                                                                 | -                                                                                                    |
|                                          | AI 12                 | Valore secondario del<br>sensore 6 | -                                                                 | -                                                                                                    |
| G                                        | AI 13                 | Valore primario del<br>sensore 7   | -                                                                 | -                                                                                                    |
|                                          | AI 14                 | Valore secondario del<br>sensore 7 | -                                                                 | -                                                                                                    |
| Н                                        | AI 15                 | Valore primario del<br>sensore 8   | -                                                                 | -                                                                                                    |
|                                          | AI 16                 | Valore secondario del<br>sensore 8 | -                                                                 | -                                                                                                    |

#### Modifica delle impostazioni Ethernet

- 1. Selezionare il menu **Ethernet**. Percorso: Menu > Setup > General settings > Advanced setup > Ethernet
- 2. Selezionare l'opzione **Off** per il parametro **DHCP**.
- 3. Salvare l'impostazione. Per farlo, premere il pulsante SAVE.
- 4. Per il parametro IP address, configurare il valore 192.168.1.99.
- 5. Per il parametro Subnet mask, configurare il valore 255.255.255.0.
- 6. Per il parametro Gateway, configurare il valore 192.168.1.1.
- 7. Salvare le impostazioni. Per farlo, premere il pulsante SAVE.
- 8. Uscire dal menu **Ethernet**.
- **9.** Controllare le impostazioni nel menu **System information**. Percorso: DIAG > System information
  - Modbus Edge Device può trovare il trasmettitore Liquiline CM444 e leggerne i dati.

## 7.2 Messa in servizio del Modbus Edge Device

Non è necessario effettuare impostazioni sul Modbus Edge Device. Una volta configurato correttamente il trasmettitore Liquiline CM444, il Modbus Edge Device si connette al trasmettitore.

#### Controllo della connessione, se necessario

- **1**. Aprire la custodia del Modbus Edge Device  $\rightarrow \square$  17.
- 3. Chiudere la custodia del Modbus Edge Device  $\rightarrow \square$  17.

## 7.3 Aggiunta di dispositivi all'applicazione web

Tutti i dispositivi collegati al Modbus Edge Device vengono creati automaticamente nel cloud. Questo processo può richiedere fino a 5 minuti. Tutto ciò che l'utente deve fare è aggiungere lo Smart System ai suoi asset.

- 1. Richiamare la pagina di accesso nel web browser https://iiot.endress.com/app/smartsystems.
  - └ Viene visualizzata la pagina "ID login".
- 2. Accedere o effettuare la registrazione.
  - └ Una volta effettuato l'accesso, viene visualizzata la pagina Assets.
- 3. Selezionare la funzione Add.
- 4. di serie del trasmettitore Liquiline CM444.
- 5. Inserire il numero di serie di un sensore connesso.
- 6. Fare clic sul pulsante **Add**.
- 7. Selezionare un abbonamento. Gli abbonamenti variano in base all'intervallo di trasmissione dei dati.
  - └ ► Viene visualizzata la pagina **Order details**.
- 8. Inserire il codice di sconto. Targhetta:→ 🗎 31
- 9. Inserire i dati di pagamento e di fatturazione.
- **10**. Fare clic sul pulsante **Buy**.

### 7.4 Installazione di un'applicazione per smartphone

#### Prerequisito

L'utente possiede lo Smart System ( $\rightarrow \square$  30).

- 1. Scaricare la Smart Systems App da Apple AppStore o Google Play Store.
- 2. Installare la Smart System App.
- 3. Effettuare il login.
  - 🛏 I dispositivi vengono visualizzati nella presentazione.

# 8 Targhetta

# 9 Diagnostica e ricerca guasti

# 9.1 Smart System SSP

Per una presentazione degli allarmi attualmente in sospeso, accedere alla vista "History" dell'app Smart System.

# 9.2 Liquiline CM444

Per informazioni dettagliate sulla diagnostica del trasmettitore e sulla ricerca guasti, consultare le istruzioni di funzionamento di Liquiline CM444 .

# 10 Manutenzione

Si consiglia di eseguire regolari ispezioni visive dei componenti. Endress+Hauser offre anche contratti di manutenzione o accordi sul livello del servizio ai propri clienti. Per maggiori informazioni consultare la sezione seguente.

# 10.1 Servizi Endress+Hauser

Endress+Hauser offre un'ampia gamma di servizi per la manutenzione quali ritaratura, interventi manutentivi e test del sistema o dei dispositivi. L'ufficio commerciale Endress+Hauser locale può fornire informazioni dettagliate su tali servizi.

# 10.2 Smart System SSP

### 10.2.1 Aggiornamenti

Gli aggiornamenti per la Smart System App sono disponibili su Apple AppStore o Google Play Store. Gli aggiornamenti per Modbus Edge Device vengono installati automaticamente da Endress+Hauser. Se necessario, gli aggiornamenti per il trasmettitore saranno forniti dall'ufficio commerciale Endress+Hauser locale.

# 10.3 Liquiline CM444

Per informazioni dettagliate sulla manutenzione del trasmettitore, consultare le istruzioni di funzionamento di Liquiline CM444

# 11 Riparazioni

# 11.1 Informazioni generali

Considerare quanto segue:

- Le riparazioni possono essere effettuate esclusivamente dal personale di Endress +Hauser o da persone autorizzate e addestrate da Endress+Hauser.
- Rispettare le leggi e i regolamenti locali e nazionali.
- I componenti standard possono essere sostituiti con componenti identici.
- Documentare tutte le riparazioni e inserirle nel database W@M Lifecycle Management.
- Dopo la riparazione, controllare la funzionalità.

È consigliabile stipulare un accordo sul livello di servizio. Per ulteriori informazioni, contattare l'ufficio commerciale Endress+Hauser locale.

# 11.2 Parti di ricambio

Contattare l'ufficio commerciale Endress+Hauser all'indirizzo: www.it.endress.com

# 11.3 Servizi Endress+Hauser

Endress+Hauser offre un'ampia gamma di servizi per la manutenzione quali ritaratura, interventi manutentivi e test del sistema o dei dispositivi. L'ufficio commerciale Endress+Hauser locale può fornire informazioni dettagliate su tali servizi.

# 11.4 Liquiline CM444

Per informazioni dettagliate sulla riparazione del trasmettitore, consultare le istruzioni di funzionamento di Liquiline CM444

# 11.5 Smaltimento

# X

Se richiesto dalla Direttiva 2012/19/UE sui rifiuti di apparecchiature elettriche ed elettroniche (RAEE), il prodotto è contrassegnato con il simbolo raffigurato per minimizzare lo smaltimento di RAEE come rifiuti civili indifferenziati. I prodotti con questo contrassegno non devono essere smaltiti come rifiuti civili indifferenziati. Renderli, invece, a Endress+Hauser per lo smaltimento alle condizioni applicabili.

# 12 Dati tecnici

Per informazioni dettagliate sui dati tecnici, consultare il documento Informazioni tecniche del prodotto specifico  $\rightarrow \cong 6$ .

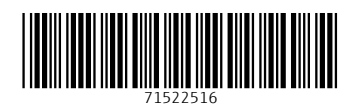

www.addresses.endress.com

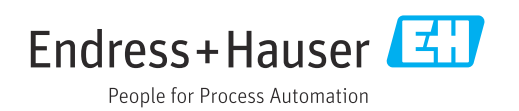